#### 1. PANDUAN MENDOWNLOAD GAME THE PRESIDENT

A. Silahkan Mengakses alamat Website MOX 2023 https://mox.um-surabaya.ac.id

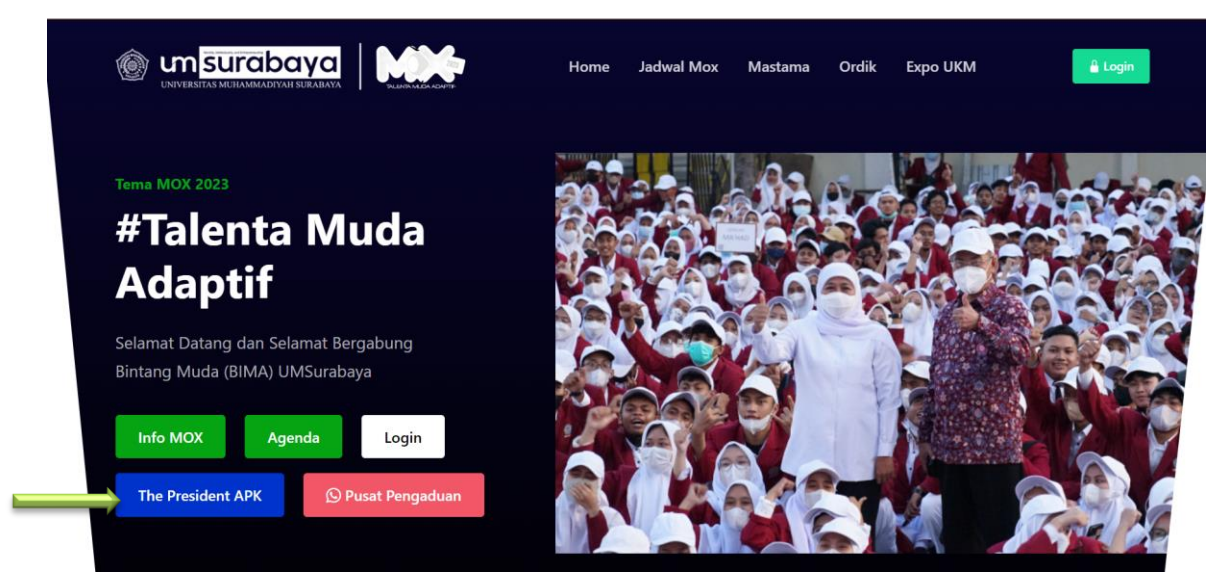

- B. Kemudian Bisa Klik tombol **The President APK** untuk mengunduh Game Aplikasi The President seperti yang ada pada tanda panah
- C. Jika Sudah berhasil Mengunduh Aplikasi Game The President maka pada File Manager Unduhan muncul seperti berikut :

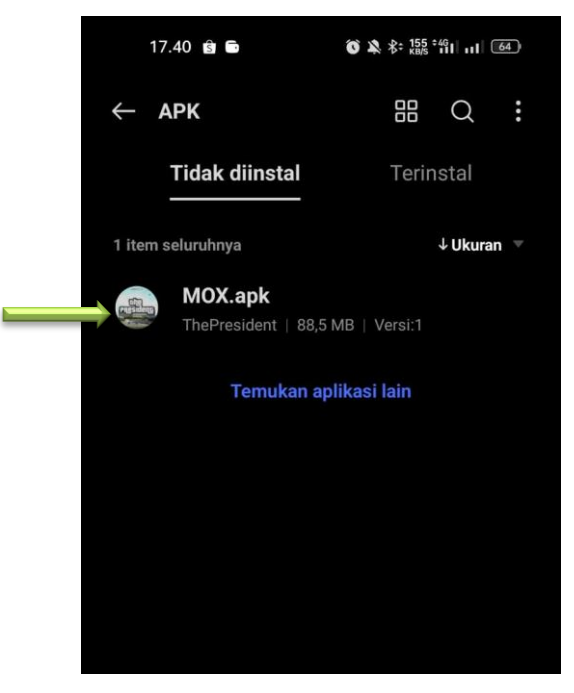

#### 2. PANDUAN INSTALASI GAME THE PRESIDENT

A. Langkah Pertama klik File Game yang sudah berhasil di download seperti tampilan berikut

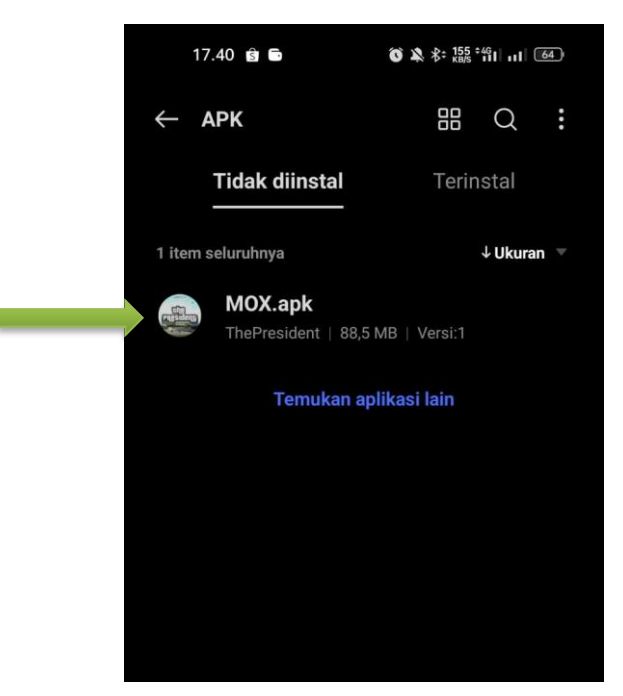

- B. Setelah di klik file Game The President maka akan muncul notifikasi tampilan seperti di bawah ini :
- C. Kemudian klik Instal seperti pada tanda panah di atas.

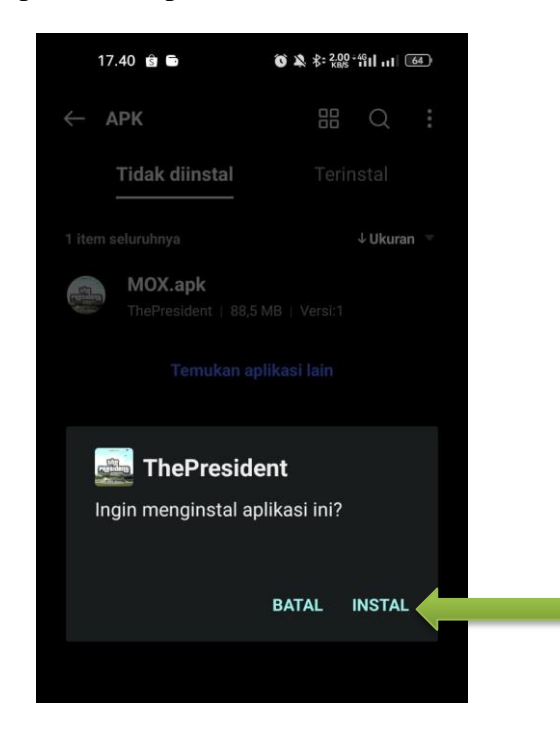

D. Langkah selanjutnya klik detail selengkapnya seperti tanda panah pada gambar di bawah ini :

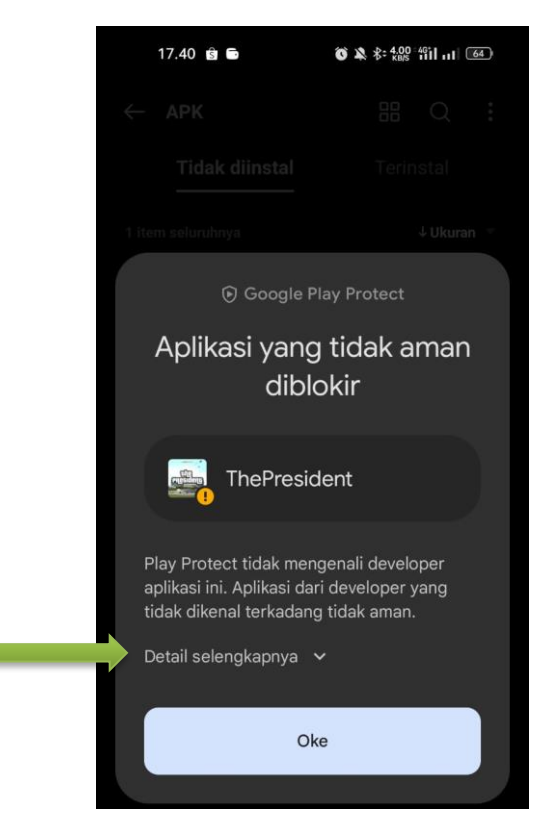

E. Kemudian klik Tombol Text Tetap Instal untuk melanjutkan proses Instalasi

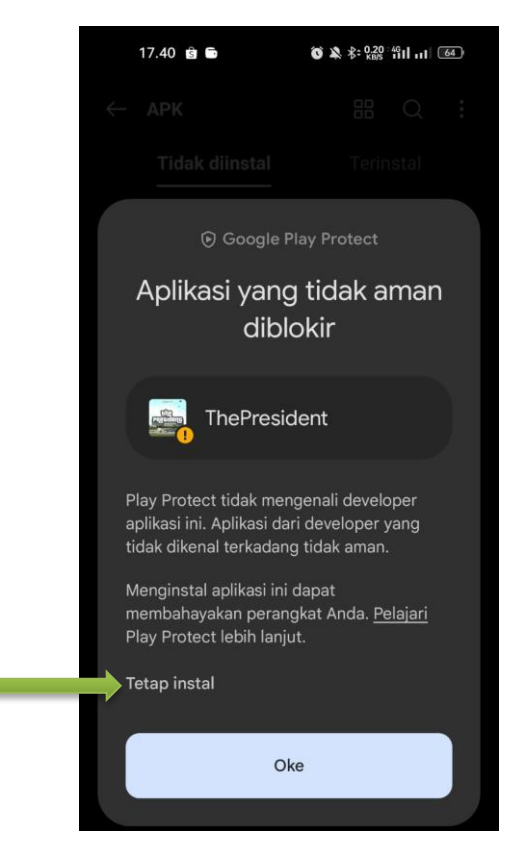

F. Kemudian tunggu sampai proses instalasi selesai, jika sudah berhasil terinstal maka akan muncul tampilan seperti berikut :

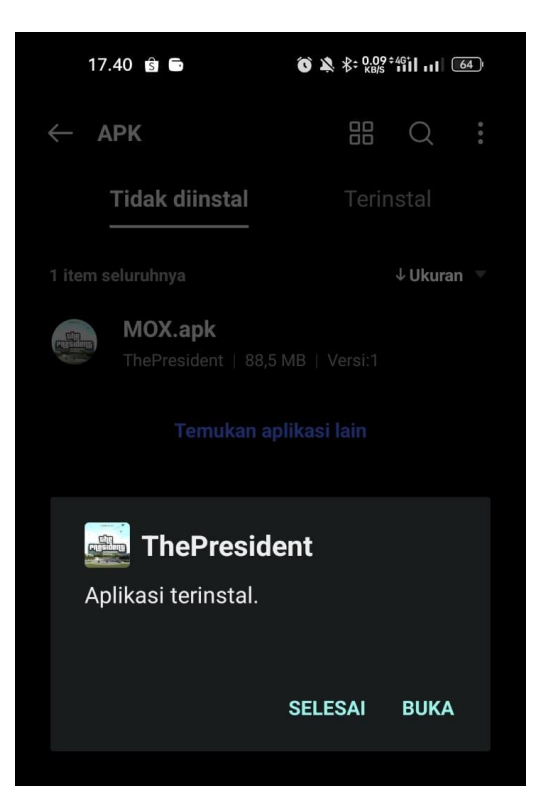

G. Selamat, Anda berhasil menginstal Aplikasi Game The President. Silahkan klik buka.

Pilih figur calon presiden yang ingin anda mainkan dalam game edukasi pemilu anak muda !

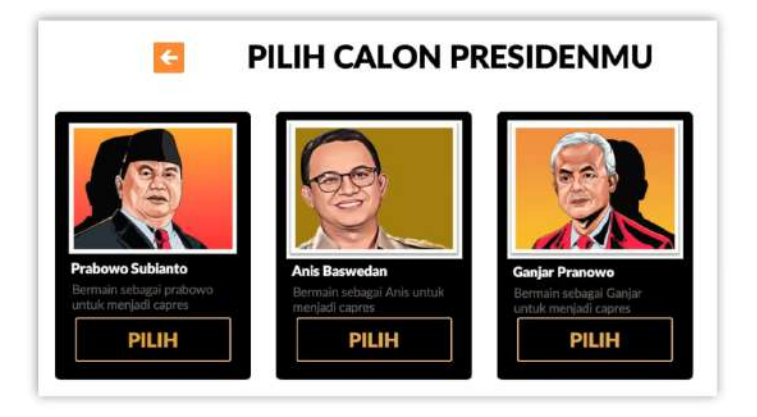

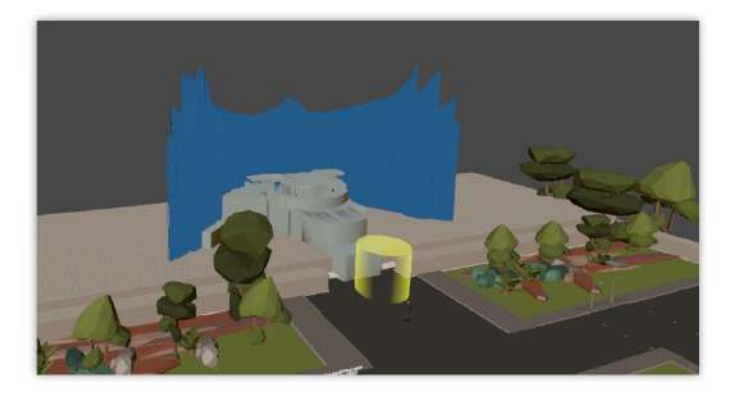

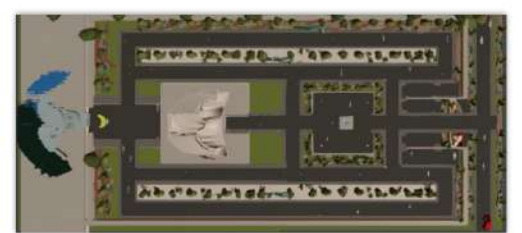

Temukan jalan menuju Garuda Istana Presiden !

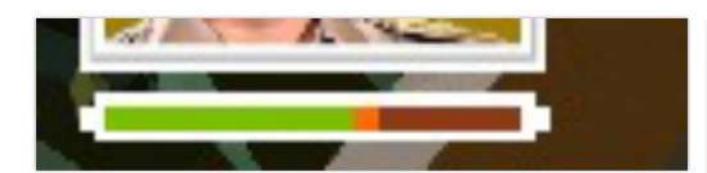

Pertahankan energi kekebalan anda, apabila energi habis maka game akan berkahir !

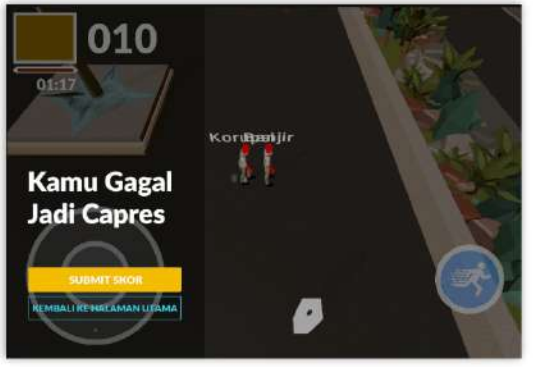

Hindari rintangan dengan diksi-diksi negatif dalam pemilu yang akan menyerang figure calon presiden yang anda mainkan !

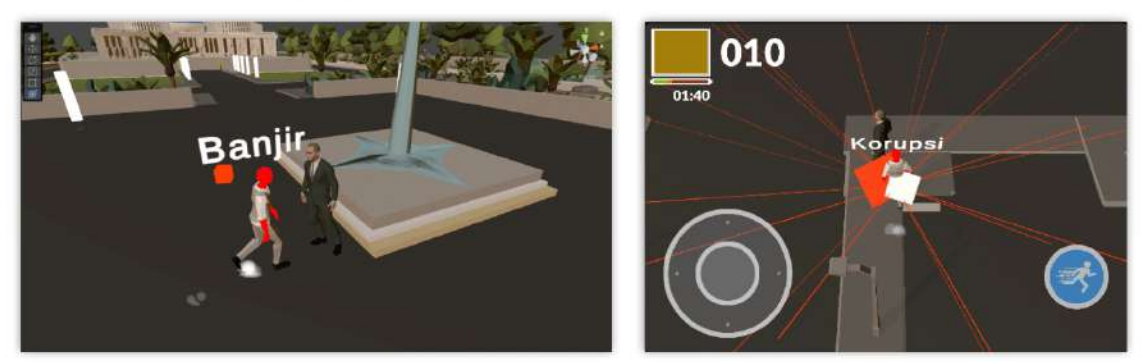

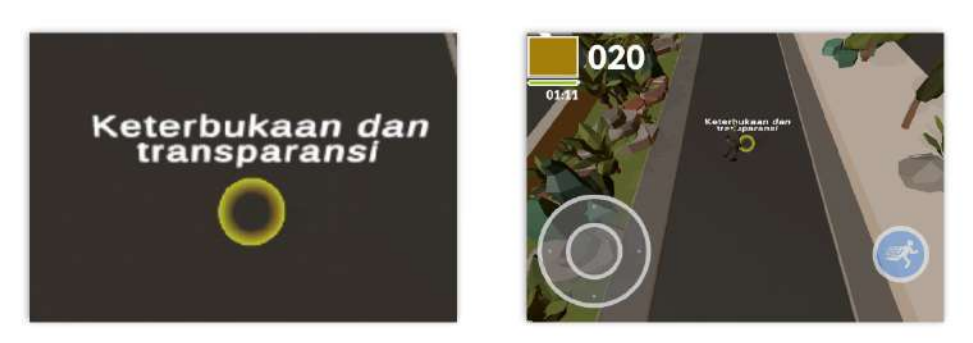

Ambil icon-icon diksi positif dalam permainan dapat menambah poin dan energi kekebalan tubuh pada figure calon presiden yang ada pilih.